# HƯỚNG DẪN ĐĂNG KÝ TRỰC TUYẾN ĐỐI VỚI ĐĂNG KÝ TUYỀN SINH VÀO LỚP 1

### 1. Đăng ký tài khoản

Bước 1: Truy nhập đường link: <u>https://kontum.tsdc.vnedu.vn/</u>

Bước 2: Chọn "Đăng ký' ở góc trên bên phải màn hình

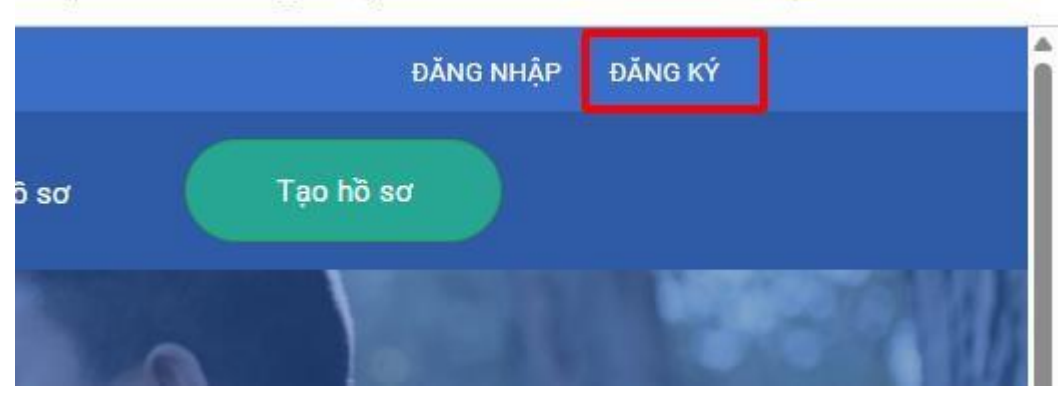

**Bước 3:** PHHS điền các thông tin trong form đăng ký tài khoản để truy cập hệ thống - >Nhấn "Đăng ký"

| Họ và Tên                                                                                |      | _             |                      |
|------------------------------------------------------------------------------------------|------|---------------|----------------------|
| Dương Quang Đức                                                                          |      | $\rightarrow$ | Họ và tên ba hoặc mẹ |
| Số điện thoại                                                                            |      |               |                      |
| 0818213963                                                                               |      |               |                      |
| Mật khẩu                                                                                 |      |               |                      |
|                                                                                          | 0    |               |                      |
| Nhập lại mật khẩu                                                                        |      |               |                      |
|                                                                                          | •    |               |                      |
| Mã captcha                                                                               |      |               |                      |
| <b>291d4d</b> 291d4d                                                                     |      |               |                      |
|                                                                                          |      | 1             |                      |
| Tôi đã đọc và đồng ý với Điều khoản và Chính s<br>sử dụng của dịch vụ Tuyển sinh đầu cấp | sách | J             |                      |
|                                                                                          |      |               |                      |
| Đăng Ký                                                                                  |      | 2             |                      |

### 2. Đăng nhập hệ thống

Bước 1: Truy cập đường link: <u>https://kontum.tsdc.vnedu.vn/</u>

Bước 2: Chọn "Đăng nhập" ở góc trên bên phải màn hình

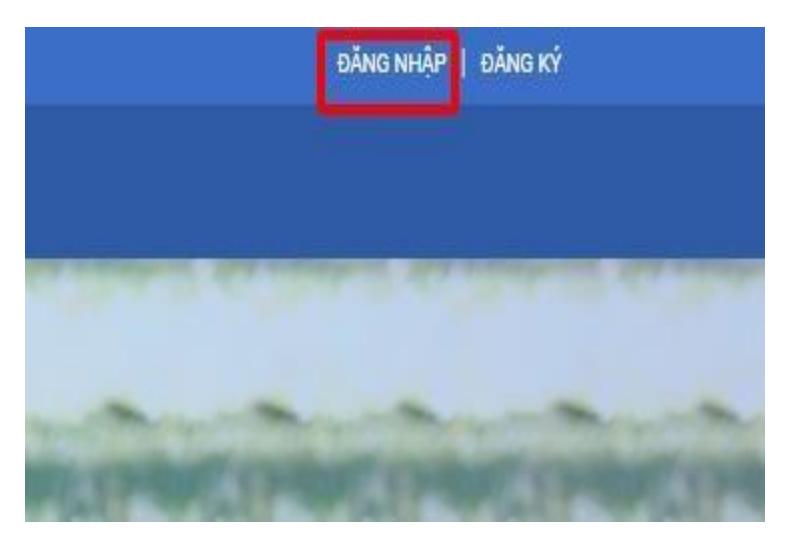

**Bước 3:** Nhập "Số điện thoại/Tài khoản học sinh" và mật khẩu", nhập mã captcha và tích chọn đồng ý chính sách ->Nhấn "Đăng nhập.

### Đăng Nhập

| Số điện thoại/Tài khoản học sinh                                                                 |   |
|--------------------------------------------------------------------------------------------------|---|
|                                                                                                  | 1 |
| Mật khẩu                                                                                         |   |
| •                                                                                                | 2 |
| Mã captcha Quên mật khẩu?                                                                        |   |
| 13ea8e                                                                                           | 3 |
| 4<br>fôi dã đọc và đồng ý với Điều khoản và Chính sách<br>tử dụng của dịch vụ Tuyển sinh đầu cấp |   |
| ĐĂNG NHẬP                                                                                        | 5 |
| Chưa có tài khoản ? Đăng Ký                                                                      |   |

3. Đổi mật khẩu

**Bước 1:** Sau khi đăng nhập hệ thống, PHHS click vào tên đăng nhập góc trên bên phải màn hình -> Chọn đổi mật khẩu

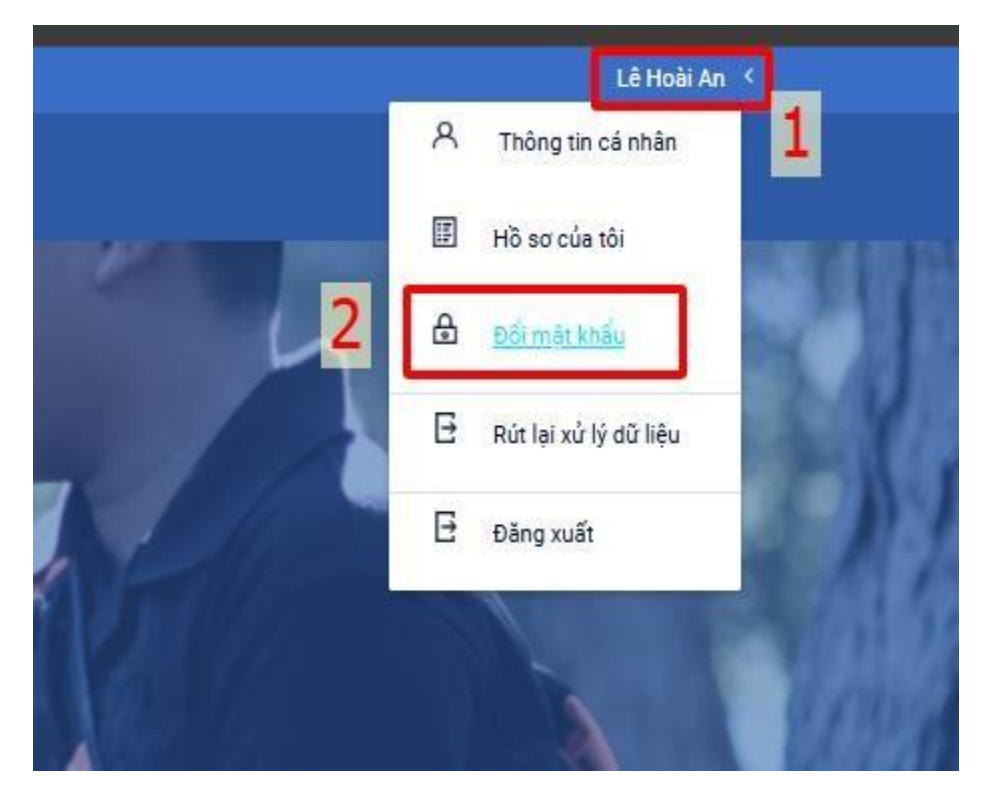

**Bước 2:** Người dùng tiến hành nhập các thông tin trong form đổi mật khẩu -> Bấm đổi mật khẩu.

| 100                 | HỆ THÔNG TUYÊN SINH ĐÂU CAP |   |
|---------------------|-----------------------------|---|
|                     | Đổi mật khẩu                |   |
|                     |                             |   |
| Một khẩu cũ         |                             | _ |
| Mật khẩu mới        |                             | - |
| 2                   |                             | 0 |
| Nhập lại mật khẩu 3 | 4                           | 0 |
|                     | อร์เพริงหนึ่ง               |   |
|                     |                             |   |

### 4. Nộp hồ sơ lớp 1

**Bước 1:** Sau khi đăng nhập người dùng chọn "Tạo hồ sơ -> chọn "Cấp" là "Tiểu học" -> Nhấn "Tạo hồ sơ".

| Sử GIÁO DỤC VÀ ĐÀO ΤẠO KON TUM HỆ THỐNG TUYỂN SINH ĐẦU CẤP | Thông tin tuyển sinh Qu | ay định tuyển sinh Hướng dẫn đãng ký | Ττα cứu hỗ sơ Τρο hỗ sơ 1    |           |
|------------------------------------------------------------|-------------------------|--------------------------------------|------------------------------|-----------|
|                                                            |                         |                                      |                              | and and a |
|                                                            |                         |                                      |                              |           |
| 2                                                          |                         | Chọn thông t                         | tin tuyển sinh               |           |
| cáp 2                                                      | Tinh/Thành phố          | Chọn thông t                         | tin tuyển sinh<br>Quán/Huyện | Phường/Xã |

# \* Lưu ý: Những ô có dấu sao màu đỏ \* là bắt buộc phải điền thông tin, những ô còn lại không bắt buộc.

Bước 2: Tại màn hình "Thông tin học sinh/gia đình.

(1) Phần thông tin học sinh người dùng nhập: Họ và tên học sinh, Ngày sinh và tích chọn giới tính, Nhập mã định danh cá nhân (khu dân cư)

# Lưu ý: Người dùng cần điền đầy đủ các thông tin và tại phần Thông tin trường đăng kí cần chọn Trường đăng kí sau đó mới nhập được mã định danh cá nhân.

- (2) Điền thông tin nơi sinh (Tỉnh/Thành phố, Quận/Huyện, Phường/Xã)
- (3) Chọn "Dân tộc"

| ତ ହ                         |                     |                    |                         |                        |  |
|-----------------------------|---------------------|--------------------|-------------------------|------------------------|--|
| Thông tin học sinh/gia đình | Thông tin cư trú/Cl | hỗ ở hiện nay Thôn | ng tin trường đăng ký T | hông tin năm học trước |  |
| Thông tin học sinh          |                     |                    |                         |                        |  |
| Họ và tên *                 |                     | Ngày sinh *        |                         | Giới tính *            |  |
| Trân Văn A                  |                     | 04/01/2019         |                         | Nam 🔵 Nữ 🔘             |  |
| Nơi sinh                    |                     |                    |                         |                        |  |
| Tinh/Thành phố              | Quận/Huy            | ện                 | Phường/Xã               |                        |  |
| Kon Tum                     | × Ƴ Thành p         | hố Kon Tum 🛛 🗙 🗸   | Phường Quang Trur       | ng 🗙 🎔                 |  |
| Dân tộc *                   |                     | Diện chính sách    |                         | Khuyết tật             |  |
|                             |                     |                    |                         |                        |  |

(4) Phần thông tin gia đình người dùng nhập: Số điện thoại liên lạc, Họ tên mẹ, Nghề nghiệp, Nơi công tác, Họ tên cha, Nghề nghiệp, Nơi công tác

| Thông tin gia đình             |             |              |
|--------------------------------|-------------|--------------|
| Số điện thoại liên lạc *       |             |              |
| Họ tên mẹ (Hoặc người giám hộ) | Nghề nghiệp | Nơi công tắc |
| CCCD                           |             |              |
| Họ tên cha                     | Nghề nghiệp | Nơi công tác |
| Trân Anh Đức                   | GV          |              |
| CCCD                           |             |              |
| Cha,mẹ công tác trong quân đội |             |              |

Bước 3: Tại màn hình "Hộ khẩu thường trú/ Chỗ ở hiện nay"

(1) Phần thông tin hộ khẩu thường trú/Tạm trú người dùng nhập: Quốc tịch, Tỉnh/Thành phố, Quận/Huyện, Phường/Xã, Địa chỉ (số nhà, đường, tổ)

| Nơi thường trú/Tạm trú |     |              |    |             |    |
|------------------------|-----|--------------|----|-------------|----|
| Quốc tịch *            |     |              |    |             |    |
| Việt Nam               | × Y |              |    |             |    |
| Tỉnh/Thành phố *       |     | Quận/Huyện * |    | Phường/Xã * |    |
| Kon Tum                | ××  | 0            | ×V | 0           | ×V |
| Khu dân cư             |     |              |    |             |    |
| 0                      | ××  |              |    |             |    |
| Địa chỉ                |     |              |    |             |    |
| Sô nhà, đường, tô      |     |              |    |             |    |

(2) Phần chổ ở hiện nay người dùng nhập: Quốc tịch, Tỉnh/Thành phố, Quận/Huyện, Phường/Xã, Địa chỉ (số nhà, đường, tổ)

| Chỗ ở hiện nay    |     |            |    | C s       | ao chép thông tin từ hộ khẩu |
|-------------------|-----|------------|----|-----------|------------------------------|
| Tỉnh/Thành phố    |     | Quận/Huyện |    | Phường/Xã |                              |
| Kon Tum           | × ¥ | 0          | ×¥ | 0         | ×V                           |
| Khu dân cư        |     |            |    |           |                              |
| 0                 | × ¥ |            |    |           |                              |
| Địa chỉ           |     |            |    |           |                              |
| Sô nhà, đường, tô |     |            |    |           |                              |

### **Bước 4:** Tại màn hình "Thông tin trường đăng ký": Chọn Quận/Huyện đăng kí tuyển sinh, chọn trường đăng kí.

| Thông tin học sinh/gia đình | Thông tin cư trú/C | hỗ ở hiện nay | Thông tin trường đăng ký | Thông tin năm học trước |
|-----------------------------|--------------------|---------------|--------------------------|-------------------------|
| Quận/Huyện đăng ký tuyển    | sinh *             |               |                          |                         |
| Thành phố Kon Tum           | × ¥                | Trường        | trái tuyến               |                         |
| Trường đăng ký              |                    |               |                          |                         |
| Cấp *                       |                    | Trường *      |                          |                         |
| Tiểu học                    | × ¥                | Trường Tiểu   | học THSP Ngụy Như Ko 🔅   | $\sim$                  |
|                             |                    | I             |                          |                         |
| Các giấy tờ đi kèm          |                    |               |                          |                         |

Phụ huynh cam kết ghi đúng thông tin tuyển sinh, nếu trường kiểm tra không đúng sẽ hủy bỏ kết quả tuyển sinh.

#### Bước 5: Tại màn hình "Thông tin năm học trước"

Chọn Tỉnh/Thành phố, Quận/Huyện, Phường/Xã, Trường, Lớp

#### Hồ sơ

| Thông tin học sinh/gia đình | Thông tin cư trú/Chỗ ở hiện | nay Thông tin trường đăng ký | Thông tin năm học trước |    |
|-----------------------------|-----------------------------|------------------------------|-------------------------|----|
| Thông tin năm học trước     |                             |                              |                         |    |
| Tỉnh/Thành phố              | Quận/Hư                     | ıyện                         | Phường/Xã               |    |
| Kon Tum                     | × ¥ 0                       | ×                            | ♥ 0                     | ×V |
| Trường                      | Lớp                         |                              |                         |    |
| 0                           | × ~                         |                              |                         |    |

Phụ huynh cam kết ghi đúng thông tin tuyển sinh, nếu trường kiểm tra không đúng sẽ hủy bỏ kết quả tuyển sinh.

Bước 6: Chọn "Tạo và nộp hồ sơ"

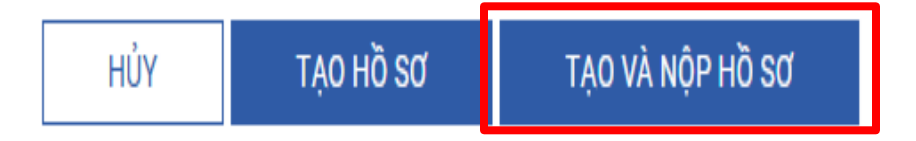

# Trường hợp PHHS muốn lưu lại hồ sơ để chỉnh sửa tiếp thì ấn vào "Tạo hồ sơ"

### 5. Xem trạng thái thông tin hồ sơ

**Bước 1:** Sau khi đăng nhập hệ thống, PHHS click vào tên đăng nhập góc trên bên phải màn hình -> Chọn "Hồ sơ của tôi"

|           | Dương Quang Đức <     |
|-----------|-----------------------|
|           | A Thông tin cá nhân   |
|           | E Hồ sơ của tôi       |
|           | 🔂 Đổi mật khẩu 🙎      |
|           | Rút lại xử lý dữ liệu |
|           | 🔁 Đăng xuất           |
| Rút hồ sơ |                       |

Bước 2: Hiển thị ra hồ sơ đã tạo và trạng thái của hồ sơ.

| Danh sách hồ sơ                                                                        |                                                                                                   |                    |       |           |  |
|----------------------------------------------------------------------------------------|---------------------------------------------------------------------------------------------------|--------------------|-------|-----------|--|
| Thông tin học sinh                                                                     | Thông tin trường học                                                                              | Thông tin phản hồi | 1 ሰ 🖸 | Nộp hồ sơ |  |
| Họ và tên: Trần Tuấn Khang<br>Mã hồ sơ: f4109f6d<br>Mật khẩu: c4d44a09<br>Mã học sinh: | Trường Tiểu học THSP Ngụy Như Kon Tum<br>(Nguyện vọng 1)<br>Phường Thắng Lợi<br>Thành phố Kon Tưm |                    |       |           |  |

Người dùng có thể chỉnh sửa, xóa và rút hồ sơ.